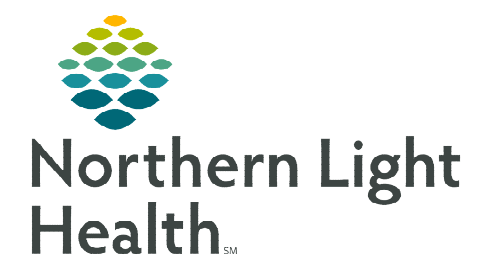

October 25, 2019

The Clinical Leader Organizer dashboard provides quick and easy access to information required to promote positive patient outcomes during the delivery of care. This tool supports workflow efficiencies and effective communication of patients at risk for conditions such as hospital-acquired infections, falls, or pressure injuries. The information displayed on this dashboard pull directly from orders and nursing documentation.

## Accessing the Clinical Leader Organizer

- Nursing Supervisors
  - The Clinical Leader Organizer will display after signing into Powerchart.
- Charge Nurses and Nursing Staff (RN's)
  - From the Organizer Toolbar, click **Clinical Leader Organizer**.

## Viewing the Clinical Leader Organizer (CLO) for the First Time

- The first time the CLO is opened, all columns in the configuration are active and displayed on the dashboard.
  - However, depending on the computer monitor screen size and resolution, some of the active columns will not appear on the screen until some columns are removed from the available view and placed in the disabled section.
  - The active column name not seen on the monitor is displayed in the **Not in View** section until other columns are removed from view or the screen size is adjusted. If an active column is not displayed in the viewing area the system displays an error message as seen in this screenshot.

| Clinical Leader Orga | nizer X T              |              |          |          |             |                |            | _              |        |            |         |       |            |      |         |      |          |       |       |                  |     | =• |
|----------------------|------------------------|--------------|----------|----------|-------------|----------------|------------|----------------|--------|------------|---------|-------|------------|------|---------|------|----------|-------|-------|------------------|-----|----|
| 🙁 Some colum         | ns and their indicator | s are no     | longer v | sible du | e to the th | e current size | of the vie | Configure C    | olumns |            |         |       |            |      |         |      |          |       |       |                  |     | =  |
| Patient              |                        | Diet         | Ox.      | A.       | Location    |                | Ski        | Ca Ob.         | . Sui  | Elo        | Dis Tel | ні    | Fall       | Re   | Central | Re   | ve       | Air   | Visit | Viewable         |     |    |
| *TRAIN, CI2          | 45 yrs F               | No           | Relation | hip E    | 5BLA        | B580 - 03      | No Re      | lationship Exi | sts    |            |         |       |            |      |         |      |          |       |       | Patient          | 18  | ۲  |
| *TRAIN, CI3          | 45 yrs F               | No           | Relation | thip E   | 5BLA        | B581 - 01      | No Re      | lationship Exi | sts    |            |         |       |            |      |         |      |          |       |       | Diet             | 0   | 0  |
|                      |                        |              |          |          |             |                |            |                |        |            |         |       |            |      |         |      |          |       |       | Oxygen Therapy   | 0   | 0  |
|                      |                        |              |          |          |             |                |            |                |        |            |         |       |            |      |         |      |          |       |       | Allergy          |     | 0  |
|                      |                        |              |          |          |             |                |            |                |        |            |         |       |            |      |         |      |          |       |       | Location         |     | 0  |
|                      |                        |              |          |          |             |                |            |                |        |            |         |       |            |      |         |      |          |       |       | Skin Integrity   |     | 0  |
| •                    | The gree               | en c         | rcl      | e w      | ith t       | he ch          | eckr       | nark i         | ndi    | cates      | that    | colu  | mn         | is a | ictiv   | ve.  |          |       |       | Catheter         | 0   | 0  |
|                      | 0                      |              |          |          |             |                |            |                |        |            |         |       |            |      |         |      |          |       |       | Observation      | 1   | 0  |
|                      |                        | _            |          |          |             |                |            |                |        |            |         |       |            |      |         |      |          |       |       | Suicide          | 0   | 0  |
| Confiaur             | ina the                | e Co         | olu      | mr       | าร          |                |            |                |        |            |         |       |            |      |         |      |          |       |       | Elopement        | 0   | 0  |
|                      |                        |              |          |          |             |                |            |                |        |            |         |       |            |      |         |      |          |       |       | Discharge        | 1   | 0  |
| TTD 1.               | Cliste C               |              | c        |          | - 1         |                |            | 1.             | . C    | <b>C</b> - |         | 1     | <b>D</b> = | -1 : | с .1.   | 1    | <b>t</b> | :     |       | High Rick        | 0   | 0  |
| <u>STEP I</u> :      | CIICK C                | on           | ngu      | rec      | Joiu        | mns i          | o of       | ben th         | eCo    | onng       | urat    | on l  | Pan        |      | I th    | e ai | ert      | 1S S  | een.  | Fall             |     | 0  |
|                      |                        |              |          |          |             |                |            |                |        |            |         |       | _          |      |         | _    |          |       |       | Restraints       | 0   | 0  |
|                      | If th                  | ie a         | lert     | is r     | iot s       | een, o         | lick       | the C          | onf    | igura      | tion    | Pane  | el ico     | on ( | on t    | the  | upi      | oer [ | left  | Central Line     | 0   | 0  |
|                      |                        |              |          |          |             | , í            |            |                |        | 0          |         |       |            |      |         |      | 11       |       |       | Resuscitation    | 0   | 0  |
|                      | corr                   | ıer          | of t     | he (     | CLC         | that           | is in      | the g          | rav    | bann       | er.     |       |            |      |         |      |          |       |       | Ventilator       | 0   | 0  |
|                      |                        |              |          |          |             |                |            | 0              | 1      |            |         |       |            |      |         |      |          |       |       | Airway           | 0   | 0  |
|                      | т (1 т                 | <b>7</b> • . | . 1      | 1.       |             | 1              | 1          | 1              | 1      |            |         |       | 1 1        |      |         |      | 1.       | 1     |       | Visit            |     | 0  |
| <u>SIEP 2</u> :      | In the V               | / 1e         | wat      | ole s    | secti       | on, Io         | ок а       | t the          | colu   | mn r       | ame     | s and | 1 de       | ter  | mır     | ie w | nic      | n o   | nes   | Care Team        |     | 0  |
|                      |                        | . 1          |          | 1.       | 1 1         |                |            |                | • •    | •          |         | .1 .  |            |      |         | 1    | 1 1      |       |       | Not in View      |     |    |
|                      | may no                 | t be         | e ap     | plic     | able        | e to yo        | our a      | irea o         | r inf  | orma       | tion    | that  | 18 n       | ot   | as v    | valu | abl      | e to  | you.  | Medication Histo | iry | 0  |
|                      | •                      |              | -        | -        |             | •              |            |                |        |            |         |       |            |      |         |      |          |       | •     | Pain             |     | 0  |
|                      |                        |              |          |          |             |                |            |                |        |            |         |       |            |      |         |      |          |       |       |                  |     |    |

▶ Use the **Select All** button to establish a

relationship with all of the patients on the list.

Click Establish. Patient data will now display in the Clinical Leader Organizer(CLO).

| <u>ST</u> | <u>EP 3</u> :    | To Remove a column:                                                                                                    |                   |                      |                                                                                  |                                        |                                   |                                                           |     |
|-----------|------------------|----------------------------------------------------------------------------------------------------|-------------------|----------------------|----------------------------------------------------------------------------------|----------------------------------------|-----------------------------------|-----------------------------------------------------------|-----|
|           |                  | <ul> <li>Click and drag components that are n</li> </ul>                                                                                                    | ot ne             | eede                 | d in view                                                                        | to the <b>Disa</b>                     | bled section                      | on.                                                       |     |
| <u>ST</u> | <u>EP 4</u> :    | To Add a Column:                                                                                                    |                   |                      |                                                                                  |                                        |                                   |                                                           |     |
| <u>NC</u> | <u>)TE</u> :     | <ul> <li>Click and drag components that are long to the section only displays if the section only displays if the section only displays if the section only displays if the section on the section of the section of</li></ul> | ocate<br>ere a    | d in<br>re c         | Not in V<br>olumns lo                                                            | iew to the <b>V</b><br>ocated in it    | Viewable o<br>t.                  | r Disabled sectio                                         | )n. |
|           |                  | <ul> <li>If a column is in the Disabled section<br/>column will move to Not in View and<br/>Viewable section.</li> </ul>                                                                                                    | , clici<br>l can  | k th<br>the          | e gray opo<br>n be drag                                                          | en circle. T<br>ged into th            | he<br>e                           | Restraints Disabled (2) Ventilator 0 Suicide Apply Cancel |     |
| <u>ST</u> | <u>EP 5</u> :    | To Rearrange the column order:                                                                                                    |                   |                      |                                                                                  |                                        |                                   |                                                           |     |
|           |                  | • Arrange the columns by clicking on a col                                                                                                    | umn               | nam                  | e and drag                                                                       | g it to the de                         | sired order                       | for viewing.                                              |     |
| <u>ST</u> | <u>EP 6</u> :    | Once the desired columns are in the View                                                                                                    | vabl              | e seo                | ction and                                                                        | in the prefe                           | erred order                       | , click <b>Apply.</b>                                     |     |
| <u>Se</u> | lectin           | <u>g a Patient List</u>                                                                                                    |                   |                      |                                                                                  |                                        |                                   |                                                           |     |
|           | Using<br>display | the <b>Patient List</b> drop-down, select from the y in the CLO.                                                                                                    | e pro             | evio                 | usly estab                                                                       | olished patio                          | ents lists, tl                    | ne desired list to                                        |     |
|           | •                | Use <b>List Maintenance</b> to add a new list o remove an existing list.                                                                                                    | r                 | Pa                   | linical Leader Orga<br>tient List: CI Train                                      | anizer $	imes$ +                       | List Mainte                       | nance Establish Relationship                              | )5  |
| <u>Es</u> | <u>tablis</u> l  | ning Relationships with Patients                                                                                                    |                   |                      |                                                                                  |                                        |                                   |                                                           |     |
|           | Click I<br>banne | E <b>stablish Relationships</b> in the gray<br>r.                                                                                                    | Establ<br>Relatio | ish Rel              | Quality Review                                                                   |                                        |                                   |                                                           | ×   |
|           | Select<br>drop-c | the appropriate relationship using the<br>lown <b>Relationship</b> arrow.                                                                                                    |                   | Name<br>TRAI<br>TRAI | ED Nursing<br>Patient Inquiry<br>N The BTG Substan<br>The BTG Mental I<br>N, CI3 | nce Abuse Access<br>Health Access<br>F | DOB<br>Aug 2, 1974<br>Aug 1, 1974 | MRN 2287575 2287576                                       | ^   |

F

Aug 1, 1974

2287582

Select All Deselect All Establish Cancel

V

TRAIN, CI8

**NOTE:** Data will not be visible unless a relationship is established with the patient(s).

| Clinical Leader Organizer      |        |   |        |          |     |               |           |     |    |     |     |     |     |   |       |         |    |      |                                   | (D) Full screen | Print | \$0 | minutes ago |
|--------------------------------|--------|---|--------|----------|-----|---------------|-----------|-----|----|-----|-----|-----|-----|---|-------|---------|----|------|-----------------------------------|-----------------|-------|-----|-------------|
| A                              | • 60%  |   |        |          |     |               |           |     |    |     |     |     |     |   |       |         |    |      |                                   |                 |       |     |             |
| Clinical Leader Organizer      | × +    | F |        |          |     |               |           |     |    |     |     |     |     |   |       |         |    |      |                                   |                 |       |     | / =-        |
| Patient List: CI Training Pati | ents   | v | List M | aintenan | e B | tabiish Relat | ionships  |     |    |     |     |     |     |   |       |         |    |      |                                   |                 |       |     |             |
| Patient                        |        |   | Dist   | (Dx      | A   | Location      |           | Ski | Ga | db  | Elo | Da. | Tel | н | rat . | Central | 84 | Air_ | Vait                              | Care Team       | Pain  | м.  | Ve          |
| *TRAIN, CI2                    | 45 yrs | F | *      |          | 0   | SBLA          | B580 - 03 |     | S. |     |     | r   | -   | A |       |         | φ  |      | Length of Stay: 2 months 3 weeks  | -               | 2     | 0   |             |
| *TRAIN, CI3                    | 45 yrs | F | 1      | 02       |     | SELA          | B581 - 01 |     |    |     |     |     |     |   |       | V       |    |      | Length of Stay: 2 months 3 weeks  | -               | 6     | 0   |             |
| *TRAIN, CI4                    | 45 yrs | F |        |          |     | SELA          | B582 - 01 |     |    | OBS |     |     |     |   |       | V.      | φ  | å    | Listigth of Stay: 6 weeks         |                 | 7     | 0   |             |
| *TRAIN, CIS                    | 45 yrs | F |        |          | 9   | 5BLA          | B584 - 03 |     |    |     |     |     |     |   |       |         | Φ  | å    | Letigth of Stay: 2 months 3 weeks |                 | 4     | 0   |             |
| *TRAIN, CIG                    | 45 yrs | F |        |          | •   | 5BLA          | 8586 - 02 |     |    |     |     |     |     |   |       |         | Φ  |      | Length of Stay: 2 months 3 weeks  | -               | 5 = M | θ   |             |
| *TRAIN, CD7                    | 45 yrs | F |        |          | 0   | 50LA          | 8586 - 03 |     |    |     |     |     |     | A |       | V       |    |      | Length of Stay: 2 months 3 weeks  | -               | 7     | 0   |             |
| *TRAIN, CIB                    | 45 yrs | F |        |          | ۹   | 58LA          | B587 - 01 |     |    |     |     |     |     | A | 50    |         |    |      | Length of Stay: 2 months 3 weeks  | -               | в     | 0   |             |
| *TRAIN, CILL                   | 45 yrs | н |        | 02       | 0   | 58LA          | B588 - 02 |     |    |     |     | R   |     |   |       |         |    |      | Length of Stay: 2 months 3 weeks  |                 | 4     | 0   |             |
| *TRAIN, CI15                   | 45 yrs | м |        | 02       | 0   | SBLA          | B590 - 02 |     |    |     |     |     |     |   |       |         |    |      | Length of Stay: 2 months 3 weeks  |                 | 4     | 0   |             |

## **<u>NOTE</u>**: Forgot what an icon means? Click on it for the details.

## **Viewing Additional Column Details**

- ➢ Hover over the column name to view the full column name.
- Click in Column Header to group all of the patients that have an icon displaying in the column together.

tion does not tivity to reset

- A gray carat will display in the column name box to indicate that column is sorted.
- Click an icon to get more details. See a few examples.

| 0                   | Line                                                                                                   |
|---------------------|----------------------------------------------------------------------------------------------------|
| ledication History  | Peripherally inserted central cath                                                                     |
| Meds History        | Activity Central Line, Prese<br>Assessed at: 09/09                                                     |
| Status: Not Started | Documented at: 09/05<br>HAMMAC<br>Dressing activity documenta<br>exist. Document dressing ac<br>alert. |

|            | A                  | 50        |           |
|------------|--------------------|-----------|-----------|
| High Risk  |                    |           |           |
| Room Sear  | ch (Nsg)           |           |           |
| 09/26/19 8 | :25:00 EDT, TEST M | 1D, PROVI | DER, High |

For questions regarding process and/or policies, please contact your unit's Clinical Educator or Clinical Informaticist. For any other questions please contact the Customer Support Center at: 207-973-7728 or 1-888-827-7728.

Dis..

Re... Air... Resuscitation

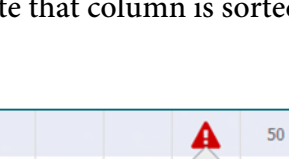

eter (PICC) Left High I nt on admission /2019 7:32 PM Room //2019 7:32 PM 09/2 X - TEST 01 , JOSH rick f